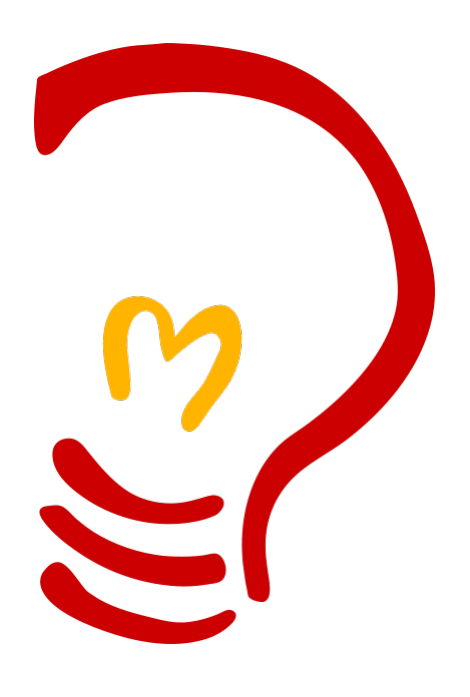

# Prečo práve Jabber?

- ➔ Jabber je zadarmo.
- → Jabber je decentralizovaná sieť nezávislá na konkrétnej firme.
- → Jabber Vás na rozdiel od iných sietí nenúti pozerať na reklamy.
- ➔ Máte na výber množstvo klientov, pomocou ktorých sa môžete pripojiť a začať chatovať.
- ➔ Jabber funguje na všetkých počítačoch, operačných systémoch či mobilných telefónoch.

#### Ako na to?

Tento návod Vám pomôže s inštaláciou a nastavením klienta Pidgin v operačnom systéme Windows. Pomocou Pidgina sa môžete pripojiť nie len na Jabber, ale aj na Windows Live Messenger, Google Talk, ICQ, AIM a mnoho ďaľších IM (instant messaging) sietí.

Existuje množstvo Jabber klientov. Ak sa Vám z nejakého dôvodu nebude Pidgin páčiť, môžete vyskúšať PSI, Jabbim, Gajim, Kopete, QIP a mnoho ďaľších.

### 1. Kde získať klienta Pidgin?

Pidgina si môžete stiahnuť zadarmo na <u>http://pidgin.im</u> kliknutím na odkaz **Download Pidgin**:

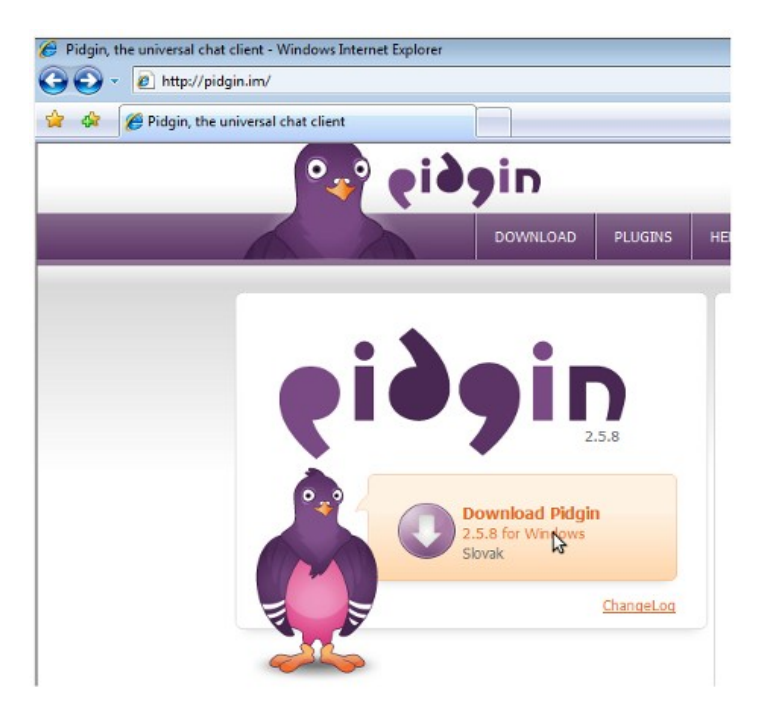

## 2. Inštalácia.

Inštalačný proces spustíte dvojklikom na stiahnutý súbor.

### 3. Prvé spustenie.

Po inštalácii spustíte Pidgina pomocou odkazu na ploche alebo v ponuke Štart. Otvorí sa uvítacie okno:

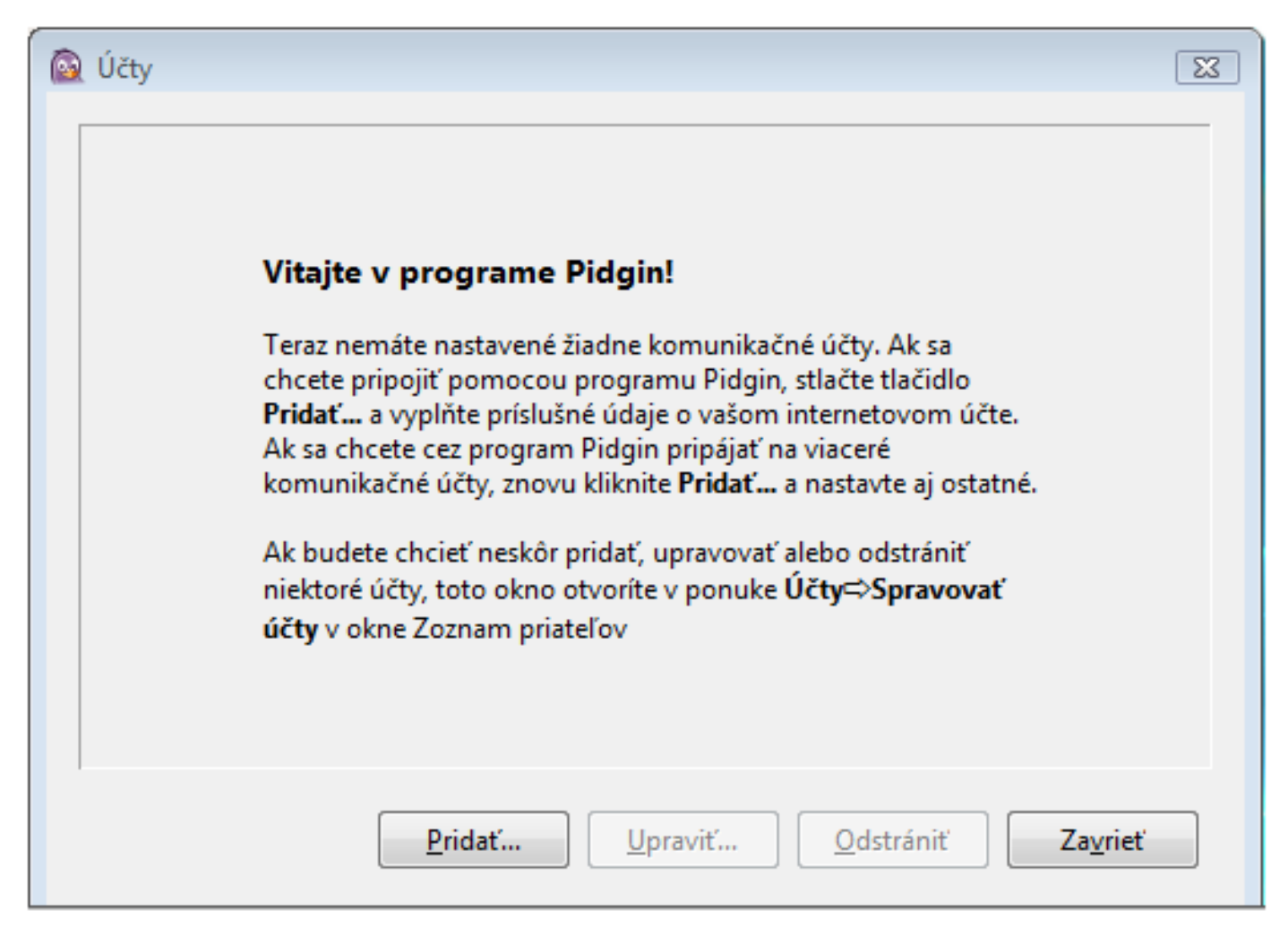

Kliknete na tlačidlo Pridať. Otvorí sa ďaľšie okno, v ktorom nastavíme Váš nový Jabber účet:

| 🔯 Pridať účet                           |                       |  |  |  |
|-----------------------------------------|-----------------------|--|--|--|
| Základné Pokročilé                      |                       |  |  |  |
| Možnosti prihlásenia                    |                       |  |  |  |
| Pro <u>t</u> okol:                      | V XMPP                |  |  |  |
| Po <u>u</u> žívateľské meno:            |                       |  |  |  |
| Doména:                                 |                       |  |  |  |
| <u>Z</u> droj:                          |                       |  |  |  |
| Heslo:                                  |                       |  |  |  |
| 🔲 Zapamätať heslo                       |                       |  |  |  |
| Možnosti používateľa                    |                       |  |  |  |
| Lokálna prezývka:                       |                       |  |  |  |
| Upozornenia na nové správy              |                       |  |  |  |
| Používať túto ikonu priateľa pre účet:  |                       |  |  |  |
| Ods <u>t</u> rániť                      |                       |  |  |  |
| Vytvoriť <u>t</u> akýto účet na serveri |                       |  |  |  |
|                                         | Zrušiť <u>P</u> ridať |  |  |  |

Ako protokol vyberte XMPP.

Do poľa Používateľské meno napíšte svoj nick. (napríklad peter365, janulka5, ...)

Ako Dómena bude jabber.sk (slovenský server). Môžete si vybrať aj iný, napríklad jabber.org, jabbim.cz...

Ak sa na Jabber budete pripájať z viacerých miest, môžete vyplniť pole Zdroj (napríklad Doma, Práca...).

Do poľa **Heslo** zadajte vaše heslo, ktoré budete používať pri prihlásení. Môžete zaškrtnúť voľbu **Zapamätať** heslo.

**Lokálna prezývka** je meno, ktoré sa bude zobrazovať vo vašej konverzácii. Zadajte prezývku či skutočné meno…je to na Vás. Toto pole ale nemusíte vyplňovať.

Pri zaškrtnutí voľby **Používať túto ikonu priateľa pre účet** si môžete pridať k účtu obrázok.

Zaškrtnutím voľby Vytvoriť takýto účet na serveri sa Vám automaticky vytvorí nový Jabber účet.

V hornej časti okna je okrem karty Základné aj karta Pokročilé. Vôjdite do Pokročilých nastavení:

| 🗟 Pridať účet                                             | <b>—</b> ——————————————————————————————————— |  |  |
|-----------------------------------------------------------|----------------------------------------------|--|--|
| Základné <u>P</u> okročilé                                |                                              |  |  |
| Možnosti XMPP                                             |                                              |  |  |
| Vyžadovať SSL/TLS                                         |                                              |  |  |
| Vynútiť staré SSL (port 5223)                             |                                              |  |  |
| Povoliť textovú autentifikáciu cez nezašifrované spojenia |                                              |  |  |
| <u>P</u> ort pripojenia:                                  | 5222                                         |  |  |
| <u>S</u> erver pripojenia:                                |                                              |  |  |
| <u>P</u> roxy prenosu súborov:                            | proxy.jabbim.cz                              |  |  |
| Zobraziť vlastných smajlíkov                              |                                              |  |  |
| Možnosti proxy                                            | 3                                            |  |  |
| <u>Т</u> ур ргоху:                                        | Použiť Globálne nastavenie proxy 💌           |  |  |
|                                                           |                                              |  |  |
|                                                           |                                              |  |  |
|                                                           |                                              |  |  |
|                                                           |                                              |  |  |
| Vytvoriť <u>t</u> akýto účet na serveri                   |                                              |  |  |
|                                                           | Zrušiť <u>P</u> ridať                        |  |  |

Tu stačí zaškrtnúť voľbu **Vyžadovať SSL/TLS** (pre vyššiu bezpečnosť). Do poľa **Proxy prenosu súborov** vpíšte **proxy.jabbim.cz.** 

Pokračujte kliknutím na tlačidlo **Pridať** v pravej dolnej časti okna.

Zobrazí sa výzva pre prijatie certifikátu:

| 🙆 Overen | ie SSL certifikáty                                                       | × |
|----------|--------------------------------------------------------------------------|---|
| 638      | Prijať certifikát pre jabber.sk?                                         |   |
|          | Certifikát, ktorým je tento certifikát vydaný, je pre<br>Pidgin neznámy. |   |
| Prezriet | ć certifikát Odmietnuť Prijať                                            |   |

#### Kliknite na Prijať.

Nasleduje zobrazenie klasického okna klienta Pidgin.

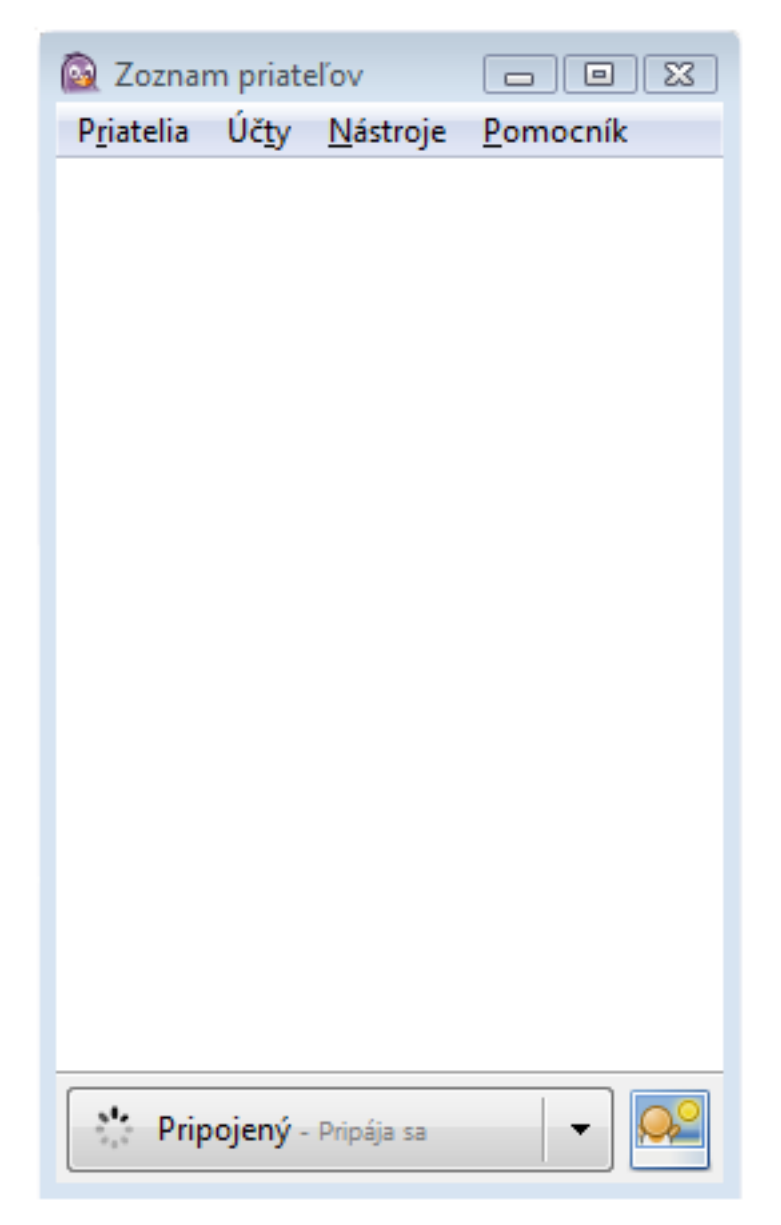

Gratulujem! Teraz ste pripojený na svoj nový účet. V dolnej časti okna máte možnosť meniť Váš stav (prihlásený, neprítomný, odhlásený...).

Môžete si do zoznamu pridať priateľa:

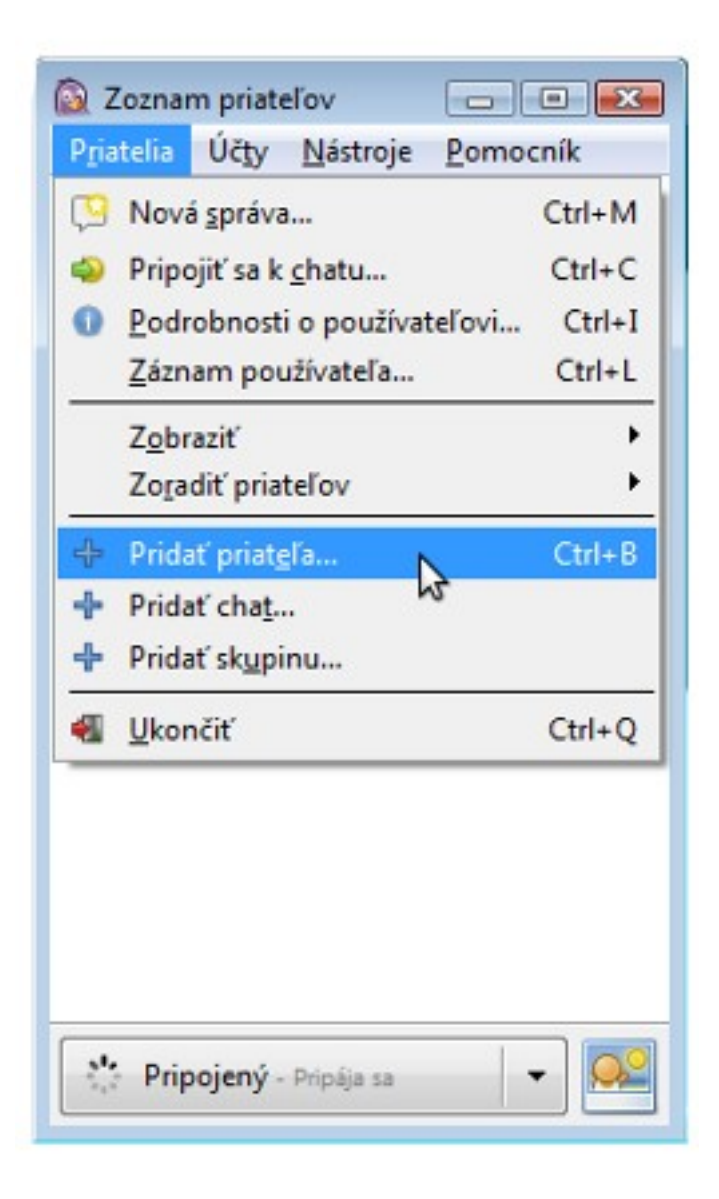

Zobrazí sa okno, v ktorom musíte uviesť meno Vášho priateľa:

| 🔯 Pridať p    | riateľa                              |                               | ×  |
|---------------|--------------------------------------|-------------------------------|----|
| 638           | Pridať priateľa.                     |                               |    |
| $\overline{}$ | 🕎 ivka@jabber.sk/ (Ivka) (XMPP)      |                               |    |
|               | Používateľské meno priateľa:         | 1                             |    |
|               | (Voliteľné) <u>P</u> rezývka:        |                               |    |
|               | Pridať priateľa do sk <u>u</u> piny? |                               | •  |
|               |                                      | <u>Z</u> rušiť <u>P</u> ridať | \$ |

Do poľa **Používateľské meno priateľa** vpíšte jeho Jabber meno (napríklad **pepo123@jabber.sk**, **zuzanka@jabber.org**). Jabber je tiež kompatibilný so službou Google Talk, takže si môžete pridať aj priateľa, ktorý túto službu využíva (napríklad **janko.mrkvicka@gmail.com**).

Pole **Prezývka** môžete nechať prázdne, alebo doň vpísať meno Vášho priateľa, ktoré sa bude zobrazovať v zozname priateľov.

Priateľa môžete v prípade potreby pridať do skupiny.

Pre pridanie kliknite na Pridať.

Ak sa Vám pridaní priatelia nezobrazujú, je to pravdepodobne preto, že máte vypnuté zobrazovanie tých, ktorý su práve odhlásení. Ich zobrazovanie môžete zmeniť nasledujúcim nastavením:

| 🔯 Zoznam priateľov 📃 🖃 🎫                                           |                                            |
|--------------------------------------------------------------------|--------------------------------------------|
| P <u>r</u> iatelia Uč <u>t</u> y <u>N</u> ástroje <u>P</u> omocník |                                            |
| 🖓 Nová <u>s</u> práva Ctrl+M                                       |                                            |
| Pripojiť sa k <u>c</u> hatu Ctrl+C                                 |                                            |
| 0 Podrobnosti o používateľovi… Ctrl+I                              |                                            |
| Záznam používateľa Ctrl+L                                          |                                            |
| Z <u>o</u> braziť •                                                | <u>O</u> dpojených priateľov               |
| Zo <u>r</u> adiť priateľov                                         | <u>P</u> rázdne skupiny                    |
| + Pridať priat <u>e</u> ľa Ctrl+B                                  | ✓ <u>D</u> etaily priateľov                |
| + Pridať cha <u>t</u>                                              | <ul> <li>Časy <u>n</u>ečinnosti</li> </ul> |
| 🕂 Pridať sk <u>u</u> pinu                                          | Ikony protokolov                           |
| 📲 <u>U</u> končiť Ctrl+Q                                           |                                            |
|                                                                    | -                                          |
|                                                                    |                                            |
|                                                                    |                                            |
|                                                                    |                                            |
|                                                                    |                                            |
| 🕈 Pripojený - Pripája sa 🔻 🔎                                       |                                            |

Teraz už môžete konečne začať chatovať. Chat okno otvoríte dvojklikom na meno Vášho priateľa v zozname.

Program Pidgin ponúka množstvo možností. Môžete si meniť jeho vzhľad a správanie, pridať nových smajlíkov či rozširovať ho doplnkami, ktoré poskytujú nové funkcie. Preto sa nebojte, skúšajte a upravte si ho podľa vlastných predstáv.

Tento návod môžete ľubovoľne šíriť, kopírovať či upravovať.